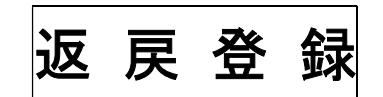

セコム OWEL 連携版

2022.10.8

(株)システムクレオ

#### 変更履歴

| ORCA  | Ver    | 更新日     | 頁 | 修正内容                     |
|-------|--------|---------|---|--------------------------|
| Web 版 | 5.2.00 | R4.8.12 |   | 新規作成                     |
| Web 版 | 5.2.01 | R4.10.8 |   | 返戻データ オンライン請求にて再請求する手順追加 |

### ORCA導入前に請求したレセプトの返戻登録

導入前の診療月に対するレセプトが返戻された場合でもORCAで再請求が可能です

オンライン請求による返戻対応の流れ

- 1. 返戻データをダウンロードする
- 2. レセ電ビューアで返戻データの内容を確認する
- 3. 返戻データをORCAに取り込む
- 4. 返戻内容に応じてOWELまたはORCAで訂正を行う
- 5. 返戻された診療月の診療日全てをORCA会計送信する
- 6. 返戻された診療月の診療日全てを中途終了から受取りORCAで精算する
- 7. 明細書にて返戻対象患者様の個別集計を行う
- 8. 請求管理にて再提出するデータと返戻データの紐付けを行う
- 9. レセプト電算データを作成する

10. レセプトオンライン請求を行う

<手順>

<u>1.返戻データをダウンロードする</u> ※支払基金オンライン請求マニュアルより抜粋 オンライン請求画面より返戻データをダウンロードします。

※ダウンロードに関するご質問についてはオンライン請求ヘルプデスク(0120-607-210)を ご案内させて頂く場合がございます。

【補足】

- ・直近3ヶ月分の返戻レセプトのダウンロードが可能です
- ・紙レセプトで請求したレセプトの返戻レセプトダウンロードはできません
- ・保険者から紙レセプトで再審査等請求された分の再審査等返戻レセプトもダウンロードできません

| オンライン<br>請求 | 単成元 : 計会保険部僚機変以基金<br>利用書合: 000000000000000000000000000000000000 |
|-------------|-----------------------------------------------------------------|
| トップページ      | ◆ ロン教えび明和/本語(19) 時代かいの→F                                        |
| お知らせ        | 自己署名記明書說定手樂書                                                    |
| レセプト送信・状況   | 自己要在這時間的定乎得麼(wedow)用)<br>自己要在這時間的定乎得麼(cwa用)                     |
| コーディングデータ   | 自己書名屆時數提定手導動(Mac用)                                              |
| レセプト訂正・状況   | 1自己署名論明者のダウンロードはこちら<br>自己署名評明者グランロード                            |
| 再審査・取下げ     | - uner                                                          |
| 各種帳票等       | ▶ 未ダウンロードの返戻レセプトがあります。返戻しセプトボタンの「原審査分」からダウンロードして下さい。            |
| 道展レセプト      | ★Simit                                                          |
| パスワード変更     | システムに関するお知らせ                                                    |
| マニュアル       | ▶ 現在お知らせはありません。                                                 |
| お問合せ先       | · · · · · · · · · · · · · · · · · · ·                           |
| ログアウト       | ▶ 現在別知らせは初いほせん。                                                 |
|             | មួយអ្នលសូរស្នាក                                                 |
|             | ▶ 親友を知らせはありません。                                                 |

#### [Point]

直近3ヶ月分のうち、未ダウンロードの返戻レセプ トがある場合は、「トップページ」画面の 「処理状況」欄に「未ダウンロードの返戻レセプト があります。返戻レセプトボタンからダウンロード して下さい。」と表示されます 「返戻レセプト」を押すと「原審査分」と「再審査分」が表示されます。

「原審査分」は一次返戻レセプトというもので、審査機関(支払基金や国保連合会)の審査過程で 返戻となったものであり、主に内容に不備がある場合の返戻です。

「再審査分」は審査機関での審査で問題なく保険者に送られた後で保険者が申し立てた内容での 返戻で、主に資格関係での返戻となります。

| 【原審査分】      |                                                                  | 【再審査分】      |                                                                 |
|-------------|------------------------------------------------------------------|-------------|-----------------------------------------------------------------|
| オンライン<br>請求 | 接続先 : 社会保険診療報酬支払基金<br>利用者名: 000000000000000000000000000000000000 | オンライン<br>請求 | 提紙先 : 社会保険診療報酬支払基金<br>利用者名:○○○○○○○○○○○○○○○○○○○○○○○○○○○○○○○○○○○○ |
| トップページ      | ◆ 自己署名証明書(共通該証500 タウンロード                                         | トップページ      | ◆ 自己署名証明徴(共通認証録)ダウンロード                                          |
| お知らせ        | 自己署名證明書設定手順書                                                     | お知らせ        | 自己署名證明書證定手順書                                                    |
| レセプト送信・状況   | 自己署名証明書設定手順書(Windows用)<br>自己署名証明書設定手順書(Linxe用)                   | レセプト送信・状況   | 自己署名證明書設定手順書(Windows用)<br>自己署名評明書設定手順書(Linux用)                  |
| コーディングデータ   | 自己署名認明書設定手順書(Mac用)                                               | コーディングデータ   | 自己署名証明書設定手牌書(Mac用)                                              |
| レセプト訂正・状況   | 1自己署名証明書のダウンロードはこちら<br>由己署名証明書ダウンロード                             | レセプト訂正・状況   | 1自己署名証明書のダウンロードはこちら<br>自己署名に明書のダウンロード                           |
| 再審査・取下げ     | · An anti-D                                                      | 再審査・取下げ     |                                                                 |
| 各種帳票等       | <ul> <li>未ダウンロードの返戻しセプトがあります。返戻して</li> </ul>                     | 各種帳票等       | <ul> <li>未ダウンロードの再審査等返戻レセプトがあります。返戻レセプト</li> </ul>              |
| 返戻レセプト      | ➡ お知らせ                                                           | 返戻レセプト      | + 536t                                                          |
| 原審查分(医科)    | システムに関するお知らせ                                                     | 原審查分 (振料)   | システムに関する約30万世                                                   |
| 原書查分 (DPC)  | ▶ 現在お知らせはありません。                                                  | 原審查分 (DPC)  | ▶ 現在お知らせはありません。                                                 |
| 再審查分(医科)    | 運用に関するお知らせ                                                       | 再審查分 (医科)   | 運用に関するお知らせ                                                      |
| 再審查分 (DPC)  | ▶ 現在お知らせはありません。                                                  | 再審查分 (DPC)  | ▶ 現在あ知らせはありません。                                                 |
| パスワード変更     | その他のお知らせ                                                         | バスワード変更     | その他のお知らせ                                                        |
| マニュアル       | ▶ 現在お知らせはありません。                                                  | マニュアル       | ▶ 現在お知らせはありません。                                                 |

「原審査分(医科)」又は「再審査分(医科)を押すと下図のような画面が表示されます。 「ダウンロード」を押すと返戻レセプトがダウンロードされます。

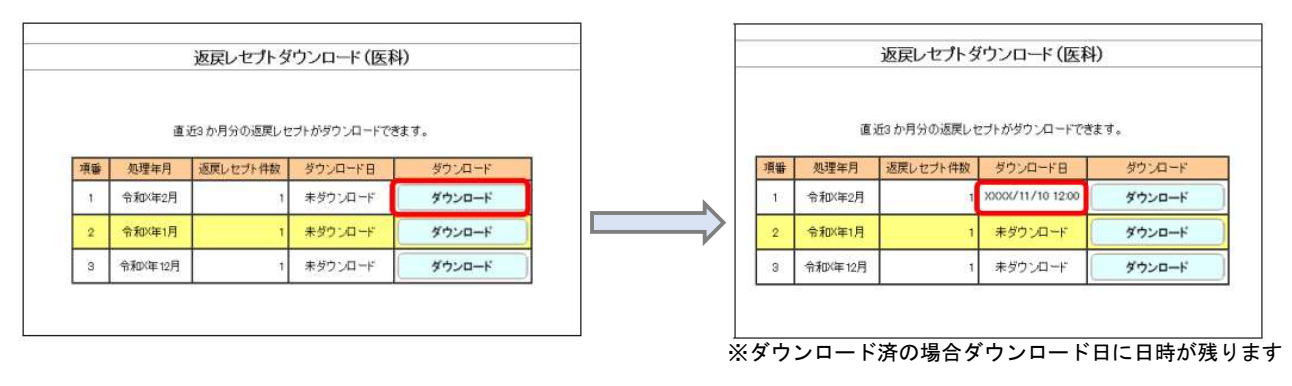

「名前を付けて保存」を押し任意の場所に返戻レセプトを保存します。

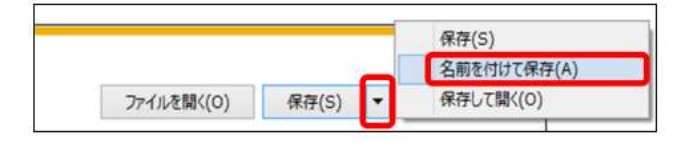

※保存の画面は 0S によって異なります

#### [Point]

原審査分は「RECEIPTC.HEN」再審査分は「RECEIPTC.SAH」に固定されています。 処理年月が異なる場合でもファイル名は変わりませんので、過去の返戻レセプトと混同しないよう 保存をする際はご注意下さい。

## <u>2. レセ電ビューアで返戻データの内容を確認する</u> レセ電ビューアがインストールされている端末にてダウンロードした返戻データを ダブルクリックするとファイルが開き返戻内容を確認できます。

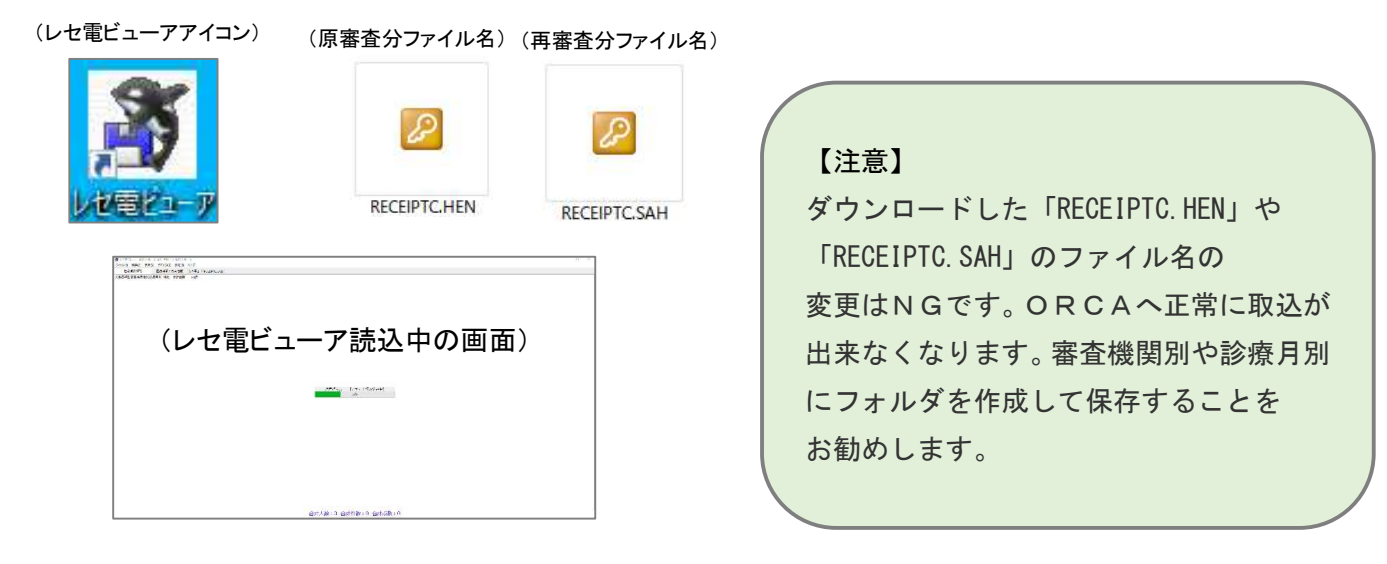

「医療機関/患者情報」タブを開き履歴データをクリックすると返戻理由と詳細を確認できます。

| 1    | 別点数情報     | 医療機関/患者情 | 報 レセ電コー  | F[RECEIPTC.HEN] |           |                                                    |    |
|------|-----------|----------|----------|-----------------|-----------|----------------------------------------------------|----|
| 4 審査 | 支払機関      | ◆ 都道府県   | 医療機関コード・ | 診療科医療機関名称       | 「請求年月 VOL |                                                    |    |
| ▼ 3  | 私基金       |          |          | なし 返戻データ        | R04.07    | 返戻理由:その他                                           |    |
| P    | IR 医療機関情報 |          |          |                 |           | 返戻詳細: SARS-CoV-2抗原検出、免疫学的検査判断料は公費28460608(宿泊療養等補助調 | 事業 |
| 1.5  | RE レセプト番号 | 患者番号     | 氏名       |                 |           | ) ではなく、「PCR検査補助事業」の公費負担者番号で請求してください。               |    |
|      | ⊽ 1       |          |          |                 | 202206    | RU4.00 区科 区体C1裡の公員研用 木跳子有 人院介                      |    |
| **   | 1         |          |          | 層歴データ           | 202206    | 患者番号                                               |    |
|      |           |          |          |                 |           | レセプト番号 1                                           |    |

#### 「レセ電コード」タブでも同様に返戻理由を確認できます。

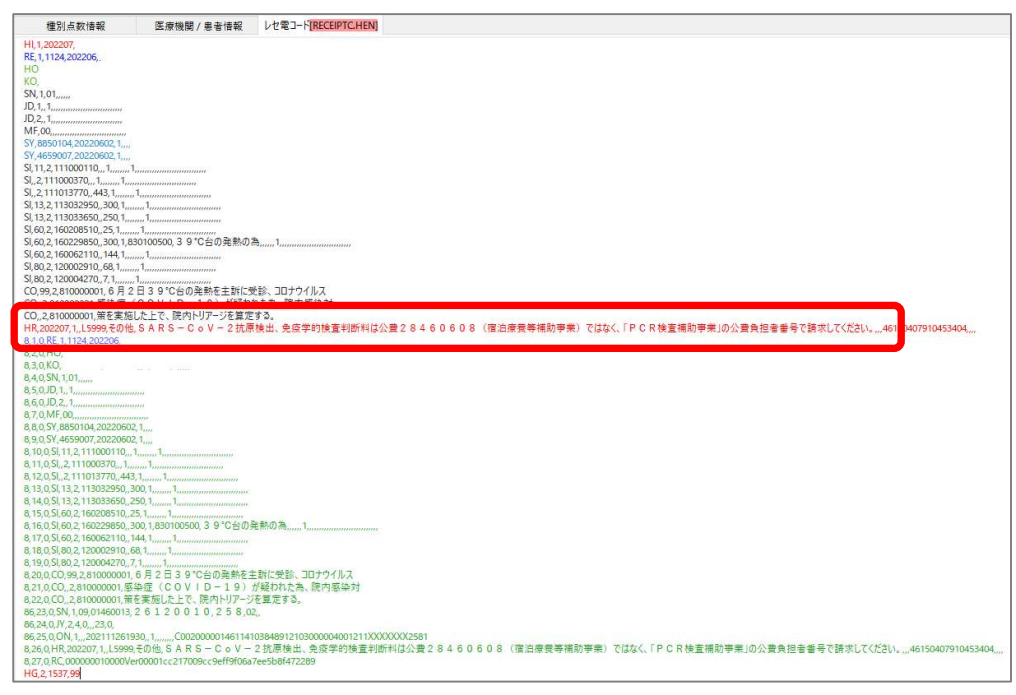

### <u>3. 返戻データをORCAに取り込む</u>

業務メニューより44総括表・公費請求書を選択します。

データ取込(Shift+F3)を押すと、オンライン請求結果データ取込画面が表示されます。

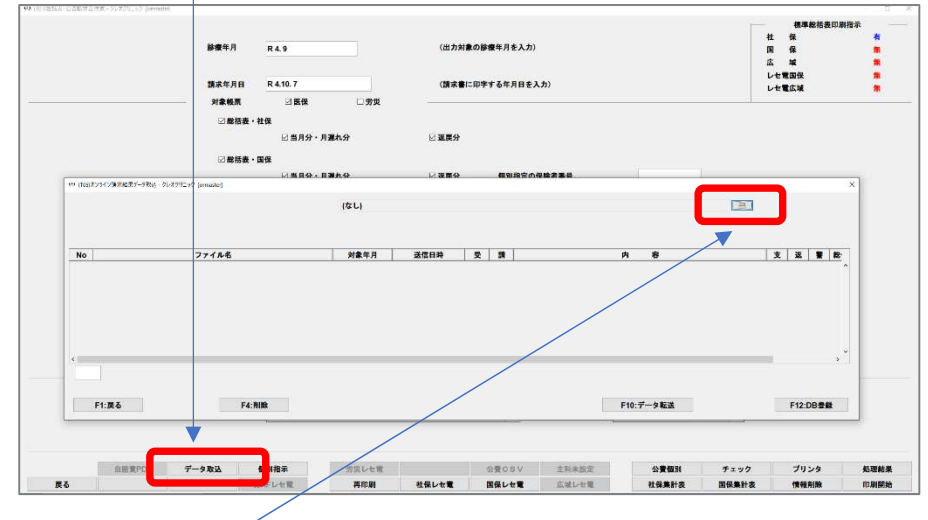

フォルダ参照ボタンから、保存した返戻レセプトを選択して、開くを押します。

| 上近使                                                 |                                    |                    |      |
|-----------------------------------------------------|------------------------------------|--------------------|------|
|                                                     |                                    |                    |      |
| ·スク                                                 |                                    |                    |      |
| **=                                                 |                                    |                    |      |
|                                                     |                                    |                    |      |
| PC ファイル名(N):                                        | RECEIPTC.HEN                       | 開く                 |      |
|                                                     |                                    | 76-14              |      |
| シート ファイルのタイフ(1):                                    | すべてのファイル                           | ~ 取消               |      |
|                                                     |                                    |                    | . ++ |
| アイル名がセッ                                             | ットされましたら、 <u>デー</u>                | タ転送(F10)を押         | します。 |
| マイル名がセッ<br>アイル名がセッ<br>1030#88#7782-96491599 (emeted |                                    | <u>タ転送(F10)</u> を押 | します。 |
| マイル名がセッ<br>マイル名がセッ                                  | yトされましたら、デー <u>(</u><br>RECEPTCHEN | タ転送(F10)<br>を押     | します。 |

 F1:R6
 F1:R6
 F1:CF-9KEX
 F1:CF-9KEX

 データ転送後に返戻ファイルが追加されましたら、DB登録(F12)
 を押します。

| Tusはンライン副求福書データ取込 - グレオクリニック (ormester) | RECEIPTC.HEN | 1                                                                                                    | <b>B</b>                      |
|-----------------------------------------|--------------|----------------------------------------------------------------------------------------------------|-------------------------------|
|                                         |              |                                                                                                    |                               |
| RECEPTC.HEN                             | R4.6         | オンライン請求返戻ファイ                                                                                                    | ル 社                           |
|                                         |              |                                                                                                    |                               |
|                                         |              |                                                                                                    |                               |
|                                         |              |                                                                                                    |                               |
|                                         |              | 1 A STATE OF A STATE OF A ST | Contract in the second second |

「処理は正常に終了しました」と表示されましたら戻る(F1)を押して画面を閉じます。

- <u>4. 返戻内容に応じてOWELまたはORCAで訂正を行う</u> <手順略>
- <u>5. 返戻された診療月の診療日全てをORCA会計送信する</u> <手順略>
- <u>6. 返戻された診療月の診療日全てを中途終了から受取りORCAで精算する</u> <手順略>
- 7. 明細書にて返戻対象患者様の個別集計を行う

業務メニューより42明細書を選択します。

返戻になった患者様の診療年月で個別作成処理を行います。

|   | ○一括作成 歸療年月                                                                                                    | R 4, 8   |   |               |        |            |        |
|---|----------------------------------------------------------------------------------------------------|----------|---|---------------|--------|------------|--------|
|   | 医强                                                                                                    | <b>9</b> | я | 0 HB <b>R</b> | c      | 2 <b>*</b> |        |
|   | o <b>≰ #</b>                                                                                                    |          |   | 〇新 樺 式        |        |            |        |
|   | 〇社 保                                                                                                    |          |   | ○従来様式         |        |            |        |
|   | 0 <b>B</b>                                                                                                    |          |   | ○第三者行為        |        |            |        |
|   | ्राद्ध आय                                                                                                    |          |   |               |        |            |        |
| _ |                                                                                                    |          |   |               |        |            |        |
| C | <ul> <li>・ 個別作成</li> <li>・ 個別</li> <li>・ 自然</li> <li>・ (1945)</li> <li>・ 自然</li> <li>・ (1945)</li> <li>・ 自然</li> <li>・ (1945)</li> </ul> | )        |   |               |        |            |        |
| C | * 戦時内波<br>学 臣 保<br>                                                                                                    | )        |   |               |        |            |        |
| C | <ul> <li>・ 気防作成</li> <li>手匠 役</li> <li>の品質 (信用灯)</li> <li>の品質 (信用灯)</li> <li>の品質 (信用行為)</li> <li>の品質 (第三行為)</li> <li>の ※ 等</li> </ul>    | )        |   |               |        |            |        |
| C | ● 儀器作成<br>平医 後<br>                                                                                                    | )        |   |               | *#210% | 1.4        | 01.004 |

(例) 令和4年6月分の返戻があった場合

| 番号 患者番号    |        | 診療年月   | 入外 |
|------------|--------|--------|----|
| 1 00000102 | テスト 花子 | R 4. 6 | 2  |

診療月の異なる返戻レセプトが複数ある際にはまとめて集計が可能です。

| 二日日 子           | <b>非常新兴</b>                           | 医名    | 物學生日           | 3.45 212 | 新保 物型 | 白鶏 4 | () 書 () |
|-----------------|---------------------------------------|-------|----------------|----------|-------|------|---------|
| 1 00000 2 00000 | 102 7スト<br>007 7スト                    | 花子、大郎 | R 4.8<br>R 4.7 | 22       |       |      |         |
|                 |                                       |       |                |          |       |      |         |
|                 |                                       |       |                |          |       |      |         |
|                 |                                       |       |                |          |       |      |         |
|                 |                                       |       |                |          |       |      |         |
|                 |                                       |       |                |          |       |      |         |
|                 |                                       |       |                |          |       |      |         |
|                 |                                       |       |                |          |       |      |         |
|                 |                                       |       |                |          |       |      |         |
|                 |                                       |       |                |          |       |      |         |
|                 |                                       |       |                |          |       |      |         |
|                 |                                       |       |                |          |       |      |         |
|                 |                                       |       |                |          |       |      |         |
|                 |                                       |       |                |          |       |      |         |
|                 |                                       |       |                |          |       |      |         |
|                 |                                       |       |                |          |       |      |         |
|                 |                                       |       |                |          |       |      |         |
|                 |                                       |       |                |          |       |      |         |
|                 |                                       |       |                |          |       |      |         |
| 6               |                                       |       |                |          |       |      | *       |
| د<br>1911 کار   |                                       |       |                |          |       |      | ¥<br>2  |
| د<br>1 @ کا     |                                       |       |                | ) -      |       |      | *       |
| c<br>1 1 20     | · · · · · · · · · · · · · · · · · · · | •     |                | ] ~      | 發音年月  | λ#   | ×<br>>  |
| د<br>۱۹۹۹ کار   |                                       | 9     |                | ] ~      | 静意年月  | λ#   | *       |

| 8.請求管理にて再提出するデータと返戻データの紐付けを行う          | 返戻データの登録が正常に                 |
|----------------------------------------|------------------------------|
| 業務メニューより43請求管理を選択します。                  | 出来ている場合は「 <mark>返戻データ</mark> |
|                                        | <mark>あり</mark> 」と表示されます     |
| 返戻になった患者様の「診療年月」と「患者番号」を入力しEnter を押します | •                            |
| 診療年月 R4.6                              | -9364                        |

返戻無

請求区分 1 未請求 🗸 訂正区分

「請求年月」「返戻年月」を入力し「返戻有」にチェックを入れます。

請求年月

請求年月

(公費請求書分)

年齢 4 給付割合 8 未就

返戻情報設定画面にDB登録された返戻データが表示されますので確定(F12)を押します。

返戻年月

返戻年月

| 療料                                           | 0000   |          | 入外区分   | 提出先レー            | セプト種別     | 保険者番号 | #c       | 号・番号                                    | 运<br>R 4          | 奥データあり<br>1.10.6 14:11作成 |
|----------------------------------------------|--------|----------|--------|------------------|-----------|-------|----------|-----------------------------------------|-------------------|--------------------------|
| 4 給付割合 8 未就                                  | (公員    | 請求書分)    | 請求年月   | R 4.9 返戻4        | 年月 R 4.9  | ☑返戻無  | 請求 分 1 年 | 請求                                      | V NEKX            |                          |
|                                              | 基本点数   | 回数       | 点数     | 公費点数1 公費         | 点数2       | 基本点   | 数 回数     | 点数                                      | 公費点数1             | 公費点数2                    |
| 初 診<br>再 診<br>外来管理加算<br>時間外<br>休 日<br>末<br>末 |        |          | 443    |                  | 443       |       |          | 1 443                                   |                   | 443                      |
| 102)返戻債報設定 -                                 |        |          |        |                  |           |       |          |                                         | Åb.               | 1                        |
| 返戻情報                                         |        |          |        |                  |           |       |          |                                         |                   |                          |
| R 4, 7 5                                     | CHL/25 | 14.02.13 | 1 80-5 | - W - 5 ABAX - 4 | その他       | 0     | R 4, 9   | 5                                       | 18.0 <sup>1</sup> | DKIOC 10                 |
|                                              |        |          |        |                  |           |       |          |                                         |                   |                          |
|                                              |        |          |        |                  |           |       |          |                                         |                   |                          |
|                                              |        |          |        |                  |           |       |          |                                         |                   |                          |
|                                              |        |          |        |                  |           |       |          |                                         |                   |                          |
|                                              |        |          |        |                  |           |       |          |                                         |                   |                          |
|                                              |        |          |        |                  |           |       |          |                                         |                   |                          |
|                                              |        |          |        |                  |           |       |          |                                         |                   |                          |
|                                              |        |          |        |                  |           |       |          |                                         |                   |                          |
|                                              |        |          |        |                  |           |       |          |                                         |                   |                          |
|                                              |        |          |        |                  |           |       |          |                                         |                   |                          |
|                                              |        |          |        |                  |           |       |          |                                         |                   |                          |
|                                              |        |          |        |                  |           |       |          |                                         |                   |                          |
|                                              |        |          |        |                  |           |       |          |                                         |                   |                          |
|                                              |        |          |        |                  |           |       |          |                                         | -                 |                          |
|                                              |        |          |        |                  |           |       |          |                                         |                   |                          |
|                                              |        |          |        |                  |           |       |          |                                         |                   |                          |
|                                              |        |          |        |                  |           |       |          |                                         |                   |                          |
| 1                                            |        |          |        |                  |           |       |          |                                         |                   |                          |
| 1                                            |        |          |        |                  |           |       |          |                                         |                   |                          |
| 1                                            |        |          |        |                  |           |       |          |                                         |                   | F12 ##2                  |
| 1<br>R6                                      |        |          |        |                  |           |       |          |                                         |                   | F12 確定                   |
| 1<br>Ró                                      |        |          |        |                  |           |       |          |                                         |                   | F12 ₩2                   |
| ا<br>یک<br>۲۰۱۳ ۲۰۰۳                         |        |          | 10     |                  | 10        |       |          | 1                                       |                   | F12 MD                   |
| 1<br>戻る<br><sup>大</sup> の皆                   |        | -        | 10     |                  | 19        |       |          | 17 <b>2</b>                             |                   | F12 ₩2                   |
| 1<br>戻る<br>その後<br>酒 酒 酒                      |        |          |        |                  | 10        |       |          | 1/3                                     |                   | F12 Mg                   |
| 1<br>戻る<br>元の者<br>薫 刻                        |        |          | 10     |                  |           |       |          | 1                                       |                   | F12 M2                   |
| 1<br>夏5<br>その他<br>漢 別                        |        |          |        |                  | <i>10</i> |       |          | 173                                     |                   | F12 M2                   |
| 1<br>戻る<br><sup>32/2 470</sup><br>その他<br>斎 別 |        | 合計点数     | 1537   | 44               | 1093      |       |          | 1 / J                                   |                   | F12 802                  |
| 1<br>戻る<br>その能<br>薫 利                        |        |          | 1537   | 444              | 1093      |       | 合計点      | 17.9<br>■<br>■<br>■<br>■<br>■<br>■<br>■ | 444               | F12 MD                   |

## 請求区分は「1未請求」を選択して、登録(F12)を押します。

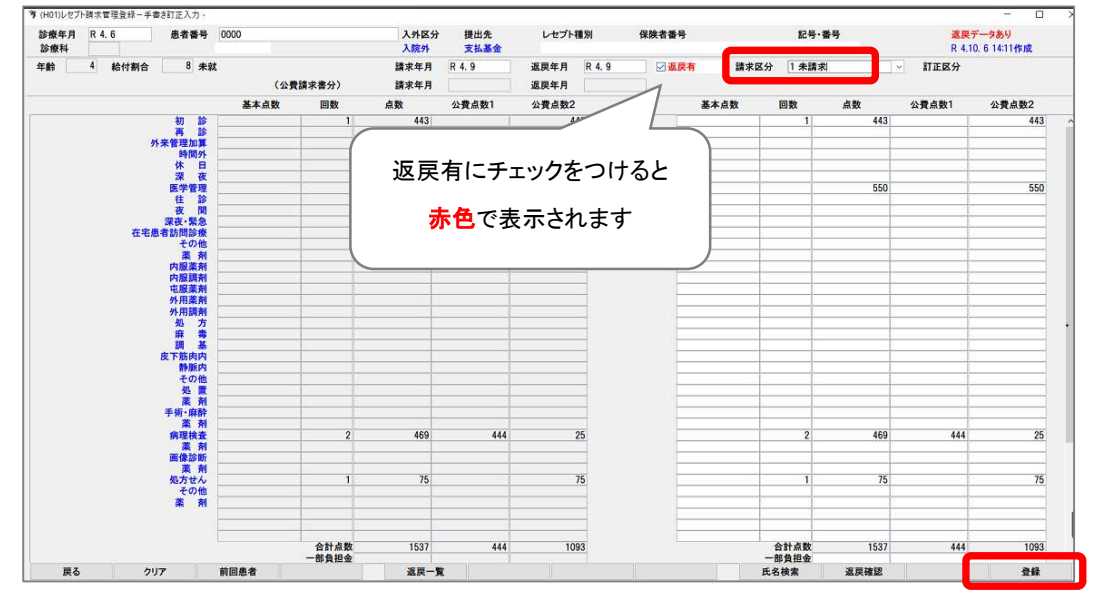

「更新処理をします」と表示されますのでOK(F12)を押します。 返戻レセプトが複数ある際は同様の処理を繰り返します。

### 9. レセプト電算データを作成する

<手順略>

作成したレセプト電算データをレセ電ビューアで開くと返戻データは下図のように当月分に含まれます (例)令和4年7月分の返戻レセプトを令和4年8月請求分に含めた場合

| 種別点数情報 | 医液    | 現開 / 患者情報 | レセ電コード(RECEIPTC.UKE) |            |                   |                   |             |          |      |         |                  |
|--------|-------|-----------|----------------------|------------|-------------------|-------------------|-------------|----------|------|---------|------------------|
| •      | 都進府県  | 医療機関コード   | 診療科医療機関名称            | 請求年月 VOI ^ | 者情報 資格確認等         | 算定日 レセプトプレビュー し   | レセ電コード[個別]  |          |      |         |                  |
|        | 00000 |           |                      | 202208     | 04.07 医科 後期高齢者    | と2種の公費併用 一般・低     | 听得入院外 特     | 記事項:(29) |      |         |                  |
|        | 00000 |           |                      | 202208     | 患者番号              |                   |             |          |      |         |                  |
|        | 00000 |           |                      | 202208     | レセプト番号            |                   |             |          |      |         |                  |
|        | 00000 |           |                      | 202208     | 名前                | 1                 |             |          |      |         |                  |
|        | 00000 |           |                      | 202208     | 性別男               | 年節                | 200         |          | 生年月日 |         |                  |
|        | 00000 |           |                      | 202208     | 保険者番号             | 39402185          | 記号          |          | 番号   |         |                  |
|        | 00000 |           |                      | 202208     | -                 | -                 |             | -        |      | -       |                  |
|        | 00000 |           |                      | 202208     | 公員1               | 26400000          |             | 公安1      |      | 9999990 |                  |
|        | 00000 |           |                      | 202208     | 11月2<br>主 仮奈名     | 54400012          | 記録          | 17× 2    |      |         |                  |
|        | 00000 |           |                      | 202208     | 神経因性膀胱            | 令和3年9月            | 月30日 継続     |          |      |         |                  |
|        | 00000 |           |                      | 202208     | てんかん              | 令和3年9月            | 月30日 継続     |          |      |         |                  |
|        | 00000 |           |                      | 202208     | 優姓心不全             | 会和3年01            | 日30日 編結     |          |      |         |                  |
|        | 00000 |           |                      | 202208     | 後日の下王             | 01034-3/          |             |          |      |         |                  |
|        | 00000 |           |                      | 202208     | 削立腺肥大症            | 99和3年9月           | 月30日 継続     |          |      |         |                  |
|        | 00000 |           |                      | 202208     | 不眠症               | 令和3年9/            | 月30日 継続     |          |      |         |                  |
|        | 00000 |           |                      | 202208     | 価約定               | <b>会和3年01</b>     | 日30日 約約     |          |      |         |                  |
|        |       |           |                      |            | 12.2 防水(14)       | rtik ex           |             |          |      |         | 数重用数X出数<br>200 × |
|        | 00000 |           |                      | 202207     | 10 0 00011 07 200 | color-r           |             |          |      |         | 200 x            |
|        |       |           | 増加テーツ                | 202207     | 13 3 診療1育報2位1共科(  | (1)               |             |          |      |         | 250 X            |
|        | 00000 |           |                      | 202208     | (情報提供先(診          | »療情報提供料(1));      |             | )        |      |         |                  |
|        | 00000 |           |                      | 202208     | 14 3 在宅患者訪問診療     | 【料(1)1(同一建物居住者    | 到外)         |          |      |         | 888 x            |
|        | 00000 |           |                      | 202208     | 14 3 施医総管 (機能強    | 北在支診等・病床有・離病等     | 第月2回以上・2~   | 9人)      |      |         | 3240 x           |
|        | 00000 |           |                      | 202208     | (単一建物診療患          | 者数 (施医総管) ; 2)    |             |          |      |         |                  |
|        | 00000 |           |                      | 202208     | (往診又は訪問题)         | (療年日日(施医総管)・会利    | 1 4 年 7 月 5 | B)       |      |         |                  |
|        | 00000 |           |                      | 202208     | (社会立/+#主日日の       |                   | 14 7810     |          |      |         |                  |
|        | 00000 |           |                      | 202208     | (1主参义(品初时参        | 微牛月口 ()居达称官) ; 节和 | u +++ //J19 |          |      |         |                  |
|        | 00000 |           |                      | 202208     | 3 任宅緩和ケア充実        | 診療所・病院加算(施医総管     | 四 (2人~9人)   |          |      |         | 150 x            |
|        | 00000 |           |                      | 202208     | 60 3 鼻腔・咽頭拭い液     | 採取                |             |          |      |         | 25 x             |
|        | 00000 |           |                      | 202208     | 2 SARS-CoV        | -2・インフルエンザウイル     | ス抗原同時検出()   | 2性)      |      |         | 42 x             |

【返戻の内容に応じて訂正済の再請求するレセプト】

#### 【返戻データとして取り込まれたレセプト】 ※履歴データと表示されます

| 他別点数情報 医根 | 機関 / 患者情報 | レセ電コード[RECEIPTC.UKE] |            |                     |                    |                              |                |           |                                         |         |        |
|-----------|-----------|----------------------|------------|---------------------|--------------------|------------------------------|----------------|-----------|-----------------------------------------|---------|--------|
| • 都道府県    | 医療機関コード   | 診療科医療機関名称            | 請求年月 VOI へ | ● 信報 責格時            | 125年 算定日           | レセプトプレビュー レセ電                | □-ド(個別)        |           |                                         |         |        |
| 00000     |           |                      | 202208     | F 关理由:第一公費          | と第二公費の算定           | 区分をご確認ください                   | A <sub>n</sub> |           |                                         |         |        |
| 00000     |           |                      | 202208     | 2戻詳細:               |                    |                              |                |           |                                         |         |        |
| 00000     |           |                      | 202208     | R04.07 医科 後期        | 高齢者と2種の公開          | 費併用 一般・低所得                   | 入院外常           | 韩記事項:(29) |                                         |         |        |
| 00000     |           |                      | 202208     | 患者番号                |                    |                              |                |           |                                         |         |        |
| 00000     |           |                      | 202208     | レセノト番号              |                    |                              |                |           |                                         |         |        |
| 00000     |           |                      | 202208     | 名明                  | m                  | 0000                         |                |           | ##80                                    |         |        |
| 00000     |           |                      | 202208     | (生)//<br>/ 保險 老 悉 得 | 3040218            | 5 5                          | 3 <u>500.</u>  |           | 生牛月日                                    |         |        |
| 00000     |           |                      | 202208     | -                   | 3340210            | -                            |                | -         | 80                                      | 2       |        |
| 00000     |           |                      | 202208     | 公員1                 | 2                  | 8400505                      |                | 公受1       |                                         | 9999996 |        |
| 00000     |           |                      | 202208     | 公負2                 | 5                  | 4406012                      |                | 公受2       |                                         |         |        |
| 00000     |           |                      | 202208     | 主 傷病名               |                    | 診療開始日                        | 転帰             |           |                                         |         |        |
| 00000     |           |                      | 202208     | ○ パーキンソン            | 丙Yahr4             | 令和3年9月30                     | )日 継続          |           |                                         |         |        |
| 00000     |           |                      | 202208     | 慢性心不全               |                    | 令和3年9月30                     | 日 継続           |           |                                         |         |        |
| 00000     |           |                      | 202208     | 不眠症                 |                    | 令和3年9月30                     | 日継続            |           |                                         |         |        |
| 00000     |           |                      | 202208     | てんかん                |                    | 令和3年9月30                     | 0日 継続          |           |                                         |         |        |
| 00000     |           |                      | 202208     | 1951 to 1920/725    |                    |                              |                |           | 20 - 20 - 20 - 20 - 20 - 20 - 20 - 20 - |         |        |
| 00000     |           |                      | 202208     | 132 院内トリア           | ージ実施料              |                              |                |           |                                         |         | 300 x  |
| 00000     |           |                      | 202207     | 13.2 診療情報提          | (出来) (1)           |                              |                |           |                                         |         | 250 x  |
|           |           | 屋歴データ                | 202207     | 1.5 2 ゆぶ(時中の)と      |                    |                              |                |           |                                         |         | 250 4  |
| 00000     |           |                      |            |                     | 900 190            |                              |                |           |                                         |         |        |
| 00000     |           |                      | 202208     | 2 情報提供先             | (診療情報提供科           | (1));                        |                |           |                                         |         |        |
| 00000     |           |                      | 202208     | 14 2 在宅患者訪          | 問診療料(1)1           | (同一建物居住者以外                   | ሉ)             |           |                                         |         | 888 x  |
| 00000     |           |                      | 202208     | 14 2 在宅患者訪          | 問診療料(1)1           | (同一建物居住者以外                   | 件)             |           |                                         |         | 888 x  |
| 00000     |           |                      | 202208     | 14 2 施医総管(          | 機能強化在支診等           | <ul> <li>病床有・難病等月</li> </ul> | 2回以上・2~        | -9人)      |                                         |         | 3240 x |
| 00000     |           |                      | 202208     | 2 往診又は訪             | 問診療年月日(施           | 医総管);令和 44                   | ∓ 7月 5E        | 3         |                                         |         |        |
| 00000     |           |                      | 202208     | 2 往診又は訪             | 間診療年月日 (施)         | 医総管): 今和 44                  | ¥ 7月19日        | 1         |                                         |         |        |
| 00000     |           |                      | 202208     |                     | (廣惠茶物 / 陈匠総)       | H) - 3                       |                |           |                                         |         |        |
| 00000     |           |                      | 202208     | 2 单一建物診             | NOUS-GEX (JUE) NO. | 87,2                         |                |           |                                         |         |        |
| 00000     |           |                      | 202208     | 4 2 在宅緩和ケ           | ア允夫診療所・病           | 院加算 (施医総管)                   | (2人~9人)        |           |                                         |         | 150 x  |

# <u>10.レセプトオンライン請求を行う</u>

<手順略>

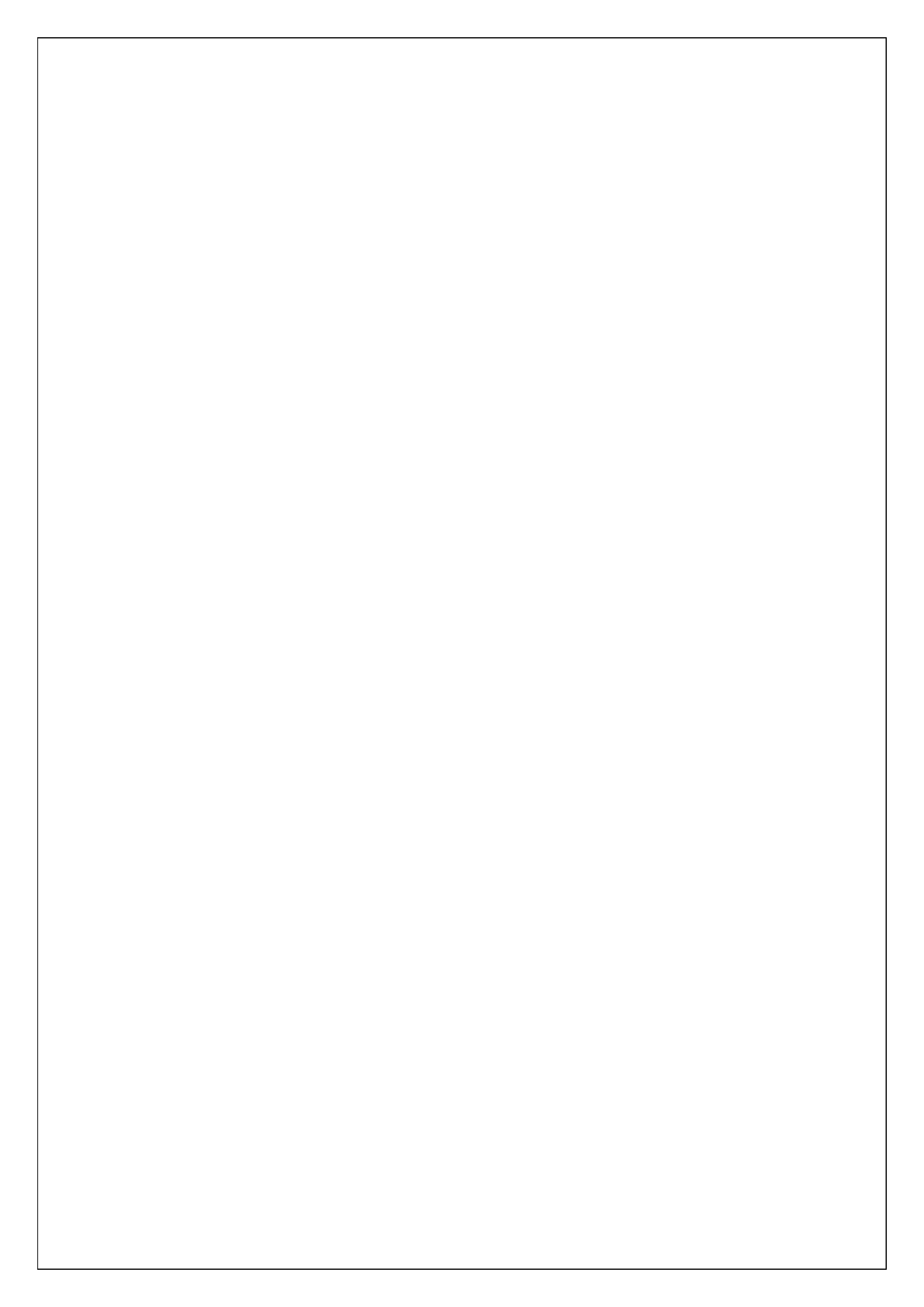